# **Targeted Search Filters Page**

Relates To

# **Targeted Search Filters Page**

Prompt Admin page for managing filter groups and filters.

## Definition

This page is the interface for viewing, adding, editing, deleting, and importing/exporting your Brikit Targeted Search filter groups and filters.

It also shows how many times a particular label has been attached to content across your site (this is the "Count" column, shown when filter groups are expanded).

Only users with Confluence administrator permissions can access this page.

There are two ways to get to this page:

1. Navigate via Confluence Administration menu:

Gear icon 💭 in the Confluence header General Configuration Search Filters link, under Brikit Targeted Search in the sidebar

2. Direct URL:

<your Confluence base URL>/plugins/targetedsearch/settings/configurefilters.action

#### Info

(1)

Note that users without Confluence administrator permissions can still view this page via direct URL; however, they will not be able to modify any filter groups or filters.

### Related

- Creating Filter Groups
- Creating Predefined Labels or Filters
  Editing or Deleting Filter Groups
- Editing or Deleting Filters